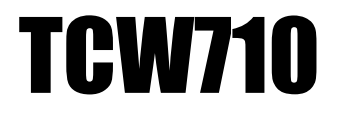

digital | BROADBAND ИНСТРУКЦИЯ ПОЛЬЗОВАТЕЛЯ

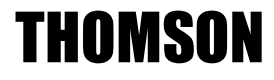

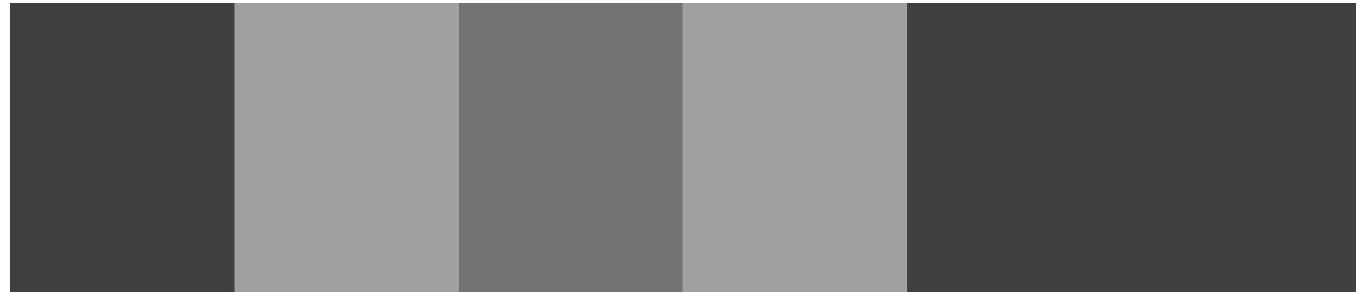

### ВВЕДЕНИЕ

Кабельный модем THOMSON TCW710 обеспечивает высокую скорость и безопасную передачу данных. Разработан для EURO-DOCSIS с возможностью обновления до EURO-DOCSIS 1.0, 1.1 и 2.0. Поддерживает функцию anti-spoofing повышающую безопасность для абонента. Дополнительные возможности WLAN IEEE 802.11b/g (WiFI), NAT, Firewall, VPN.

### Комплектация

| кабельный модем Thomson   | 1 шт |
|---------------------------|------|
| RJ-45 кабель              | 1 шт |
| USB кабель                | 1 шт |
| Блок питания              | 1 шт |
| Компакт диск с драйверами | 1 шт |

# КАБЕЛЬНЫЙ МОДЕМ

#### передняя панель

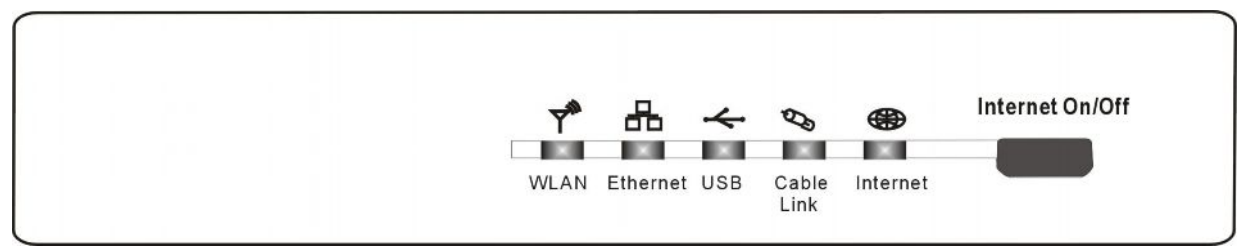

| WLAN                              | Ethernet | USB     | Cable<br>Link         | Internet | Значение                                                                     |
|-----------------------------------|----------|---------|-----------------------|----------|------------------------------------------------------------------------------|
| выкл                              | выкл     | выкл    | выкл                  | Mopraet  | настройка (поиск нисходящего сигнала)                                        |
| выкл                              | выкл     | выкл    | моргает               | моргает  | ранжирование - ожидание ответа, запрос<br>RNG-RSP                            |
| выкл                              | выкл     | выкл    | моргает               | моргает  | Обнаружение RNG-RSP, согласование параметров сигнала                         |
| выкл                              | выкл     | моргает | моргает               | моргает  | Соединение<br>(процедура ранжирования завершена,<br>получение IP адреса)     |
| выкл                              | MODLAGL  | моргает | моргает               | моргает  | конфигурирование (IP адрес получен,<br>скачивание<br>конфигурационного файла |
| моргает                           | MOPFACT  | моргает | моргает               | моргает  | скачивание конфигурационного файла<br>завершено<br>регистрация               |
| Переход в нормальный режим работы |          | работы  | Регистрация завершена |          |                                                                              |

табл. 1 Индикация при включении

| X                            | Х                            | Х                 | X                            | не горит<br>горит | питание выключено<br>питание включено                                                                 |
|------------------------------|------------------------------|-------------------|------------------------------|-------------------|----------------------------------------------------------------------------------------------------|
| X                            | X                            | Х                 | не горит<br>моргает<br>горит | Х                 | Нет соединения (обратитесь в тех<br>поддержку)<br>Не удается зарегистрироваться<br>КМ зарегистрирован |
| Х                            | Х                            | не горит<br>горит | Х                            | Х                 | Не подключен USB кабель<br>USB кабель подключен                                                       |
| X                            | не горит<br>Моргает<br>горит | Х                 | X                            | Х                 | Не подключен кабель ETHERNET<br>Прием / передача трафика<br>Ethernet кабель подключен, трафика нет    |
| не горит<br>моргает<br>горит | Х                            | Х                 | X                            | Х                 | WiFi не установлен, либо выключен<br>прием / передача трафика WiFi<br>WiFi включен                    |
| MOPTAET                      | моргает                      | MODLAGL           | MOPFACT                      | моргает           | Обновление прошивки                                                                                   |

Рабочий режим (индикация после процедуры загрузки)

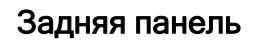

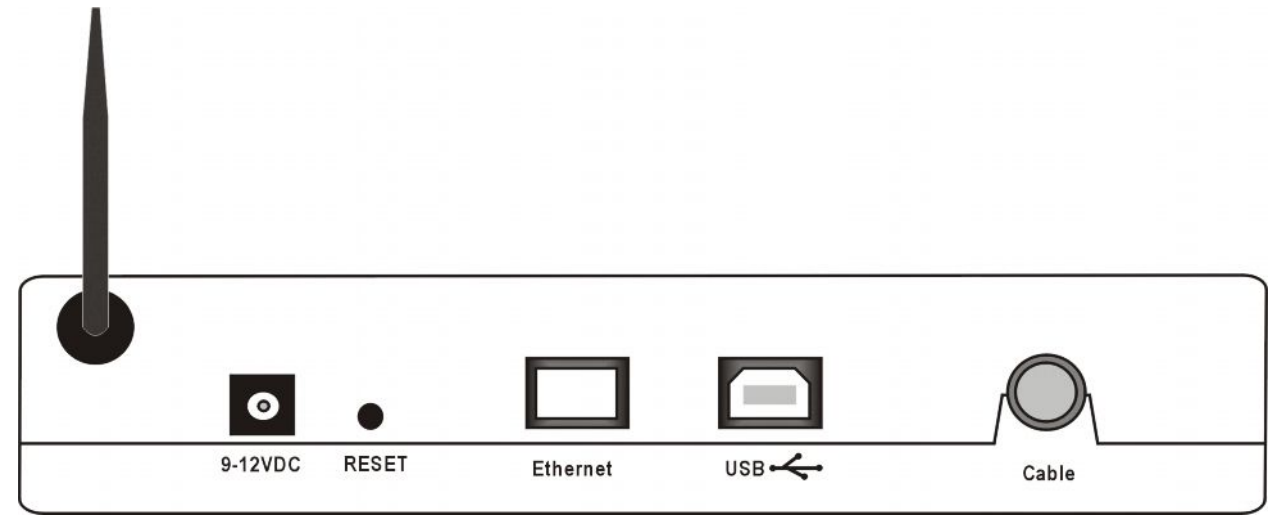

9-12 VDC: RESET: ETHERNET: USB: CABLE: разъем для блока питания кнопка сброса настроек Ethernet разъем разъем USB разъем для коаксиального кабеля

## Установка драйверов для Windows XP

Вставьте компакт-диск в привод и подключите модем

Система оповестит вас о обнаружении нового устройства, и предложит вам установить его. Кликните на галочку «нет, не в этот раз» и нажмите кнопку «далее»

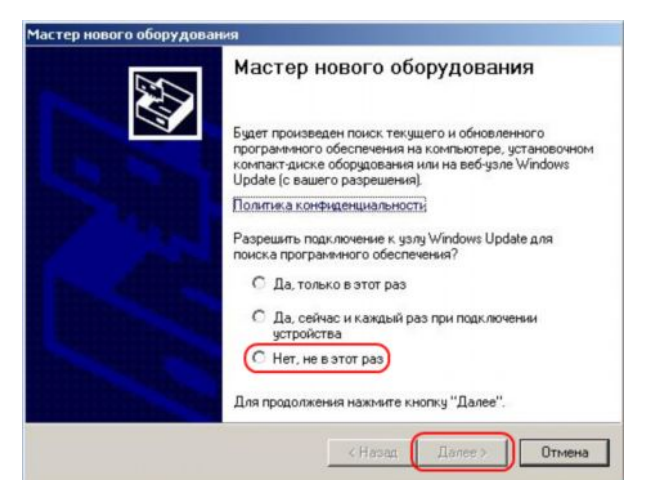

Далее выберите «автоматическую установку» и нажмите кнопку далее

| Мастер нового оборудова                                                                                                    | ния                                                                                                    |
|----------------------------------------------------------------------------------------------------|----------------------------------------------------------------------------------------------------|
|                                                                                                    | Этот мастер помогает установить программное<br>обеспечение для указанного устройства:<br>Thomson USB CDC Device |
|                                                                                                    | Если с устройством поставляется<br>установочный диск, вставьте его.                                             |
| a little sublition                                                                                                    | Выберите действие, которое следует выполнить.                                                                   |
| S STREET, STREET, STRE | Автоматическая установка (рекомендуется)                                                                        |
| Constanting of the local division of the local division of the loc | С Установка из указанного места                                                                                 |
|                                                                                                    | Для продолжения нажмите кнопку "Далее".                                                                         |
|                                                                                                    | < Назад Далее > Отмена                                                                                          |

Нажмите «готово» для окончания Установки.

Установка завершена!

| Мастер нового оборудова | ния                                                                                                    |
|-------------------------|----------------------------------------------------------------------------------------------------|
|                         | Завершение работы мастера<br>нового оборудования<br>Мастер завершил установку программи для:<br>RCA USB Cable Modem<br>RCA USB Cable Modem |
| 56                      | Для закрытия мастера нажмите кнопку "Готово".<br>< Назад Готово Отмена                                                                     |

## Настройка модема

Для настройки модема через web интерфейс, откройте Internet Explorer. В поле адрес, введите http://192.168.0.1

| Подключение к   | 192.168.0.1      |
|-----------------|------------------|
| R               | GR               |
| Thomson         |                  |
| Подьзователь:   | •                |
| <u>П</u> ароль: | •••••            |
|                 | Сохранить пароль |
|                 | ОК Отмена        |

имя пользователя оставте пустым пароль по умолчанию **admin** нажмите кнопку «ок»

|                             | Status                       |                                        |
|-----------------------------|------------------------------|----------------------------------------|
| THOMSON                     | Password<br>This page allows | configuration of administration access |
| Software                    | User Name                    | 1                                      |
| Connection                  | Password                     | •••••                                  |
| Password                    | Re-Enter Password            |                                        |
| Diagnostics<br>Initial Scan | Restore Factory De           | faults © Yes • No<br>Apply             |

для смены пароля, в меню модема «password» введите имя и пароль, нажмите кнопку «Apply»

Настройка LAN, DHCP

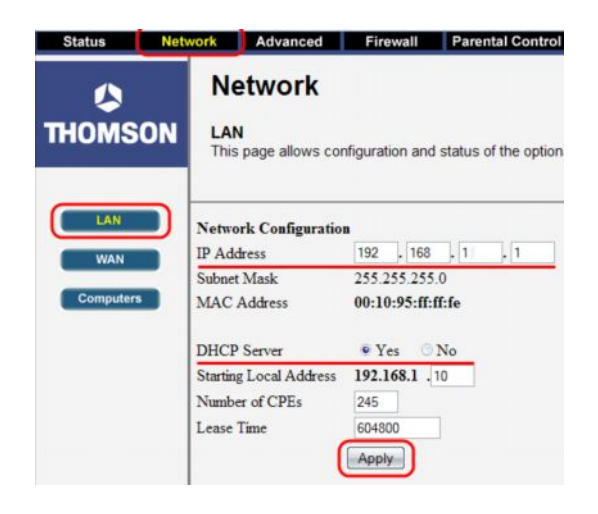

В данном меню можно изменить настройки локальной сети (LAN).

IP address модема, можно поменять на нужный вам адрес

вкл / выкл DHCP сервера (выключать не рекомендуем)

для сохранения настроек нажмите «apply»

### Настройка WAN порта

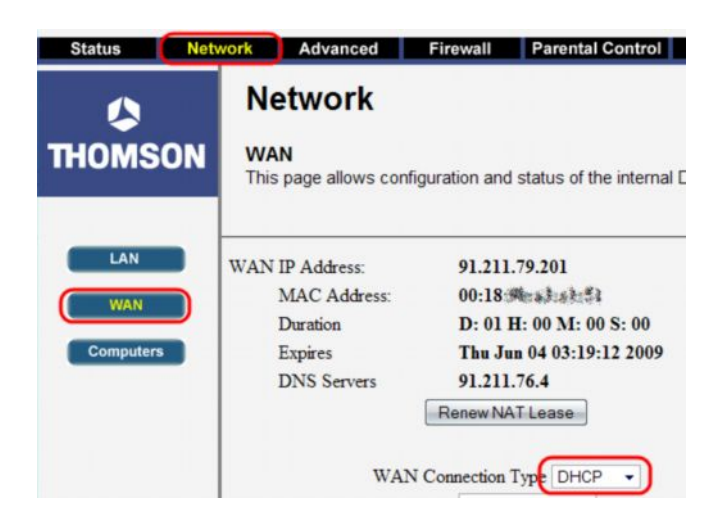

В меню WAN, тип соединения WAN connection type необходимо выбрать DHCP. получение настроек TCP/IP происходит автоматически.

# Настройка WiFi

|              | Network Advanced                     | f Firewall                  | Parental Control  | Wireless      |
|--------------|--------------------------------------|-----------------------------|-------------------|---------------|
|              | Wireless                             | •                           |                   |               |
| IOMS         | ON 802.11b/g Bas<br>This page allows | iic<br>configuration of the | Access Point para | meters, inclu |
| Basic        | Interface                            | Enabled -                   |                   |               |
| Security     | Wireless MAC Add                     | ress: 00:18:米勒 法选           | A1:75             |               |
| ccess Contro | Closed Network                       | Open •                      |                   |               |
|              | New Channel                          | 11 •                        |                   |               |
| Advanced     | Current Channel:                     | 11                          |                   |               |
|              |                                      | tion: No Authenticat        | tion              |               |
| Bridging     | Network Authentica                   | doit i to i toutchact       |                   |               |

Для настройки беспроводной сети, кликните на вкладку "wiriless"

статус беспроводного подключения Enabled – включен Disabled - выключен

название вашей беспроводной сети

Для сохранения изменений нажмите кнопку **«apply»** 

### Настройка безопасности для WiFi

Что бы обезопасить вашу беспроводную сеть, в меню "security"

- 1. Выберите значение WEP Encryption: WEP (64 bit) либо WEP(128 bit)
- 2. в поле **"PassPhrase"** введите любой текст для генерации пароля и нажмите кнопку **"Generate WEP Keys"**
- 3. Далее в поле "Current Network Key" выберите значение от 1 до 4, это и будет пароль доступа для вашей беспроводной сети.
- 4. Для сохранения настроек нажмите кнопку "apply"

| Status Net     | work Advanced Fi                                | rewall Parental Control       | Wireless          |
|----------------|-------------------------------------------------|-------------------------------|-------------------|
|                | Wireless                                        |                               |                   |
| THOMSON        | 802.11b/g Privacy<br>This page allows configura | ation of the WEP keys and/or  | passphrase.       |
| Basic          | WPA                                             | Disabled 👻                    |                   |
|                | WPA-PSK                                         | Disabled 👻                    |                   |
| Security       | WPA2                                            | Disabled 👻                    |                   |
| Access Control | WPA2-PSK                                        | Disabled -                    |                   |
| Advanced       | WPA/WPA2 Encryption                             | Disabled 👻                    |                   |
| Pridaina       | WPA Pre-Shared Key                              |                               |                   |
| bridging       | RADIUS Server                                   | 0.0.0.0                       |                   |
|                | RADIUS Port                                     | 1812                          |                   |
|                | RADIUS Key                                      |                               |                   |
|                |                                                 | 1                             |                   |
|                | Group Key Rotation Interval                     | 0                             |                   |
|                | WPA/WPA2 Re-auth Interval                       | 3600                          |                   |
|                |                                                 | ,                             |                   |
|                | WEP Encryption                                  | WEP (64-bit) 🔹                |                   |
|                | Shared Key Authentication                       | Disabled                      |                   |
|                | 802.1x Authentication                           | WEP (64-bit)<br>WEP (128-bit) |                   |
|                | Network Key 1                                   | c6774663dd                    |                   |
|                | Network Key 2                                   | af6bd13ecd                    | _                 |
|                | Network Key 3                                   | 8e33fb2bf1                    |                   |
|                | Network Key 4                                   | cf12611e1d                    |                   |
|                | Current Network Key                             | 1 -                           |                   |
|                | PassPhrase                                      | •                             | Generate WEP Keys |
|                |                                                 | Apply                         |                   |

# Подключение компьютера к беспроводной сети на примере Window XP

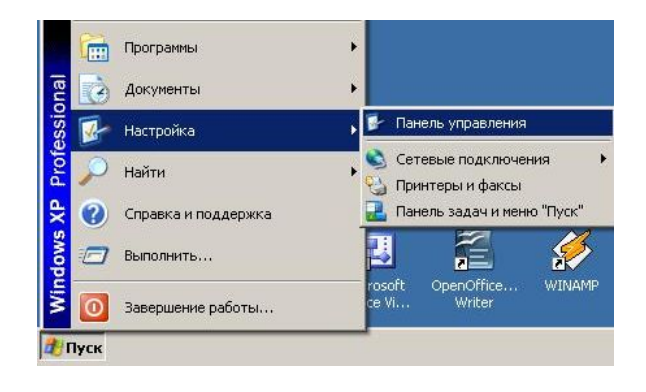

Откройте панель управления (Пуск -Настройка - Панель управления)

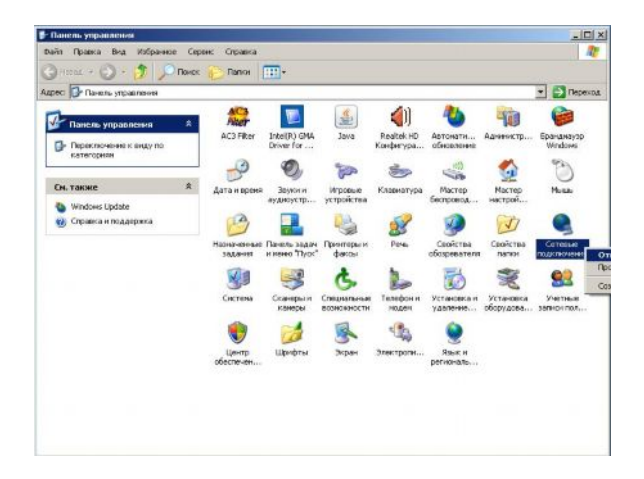

#### Откройте сетевые подключения

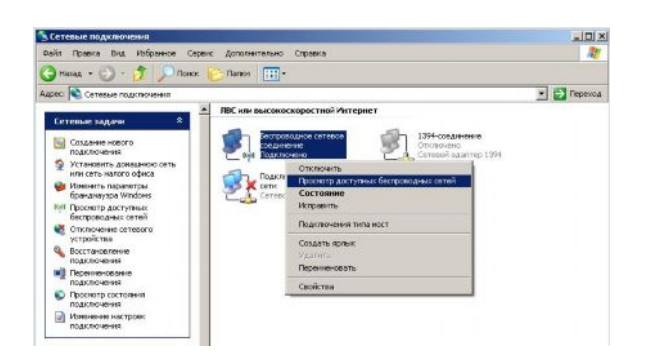

Далее необходимо найти доступные беспроводные сети. (кликните правой кнопкой мыши по значку Беспроводное сетевое подключение, выберите просмотр беспроводных сетей)

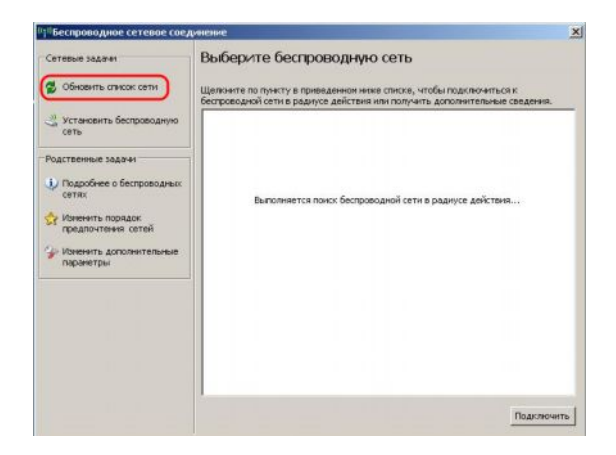

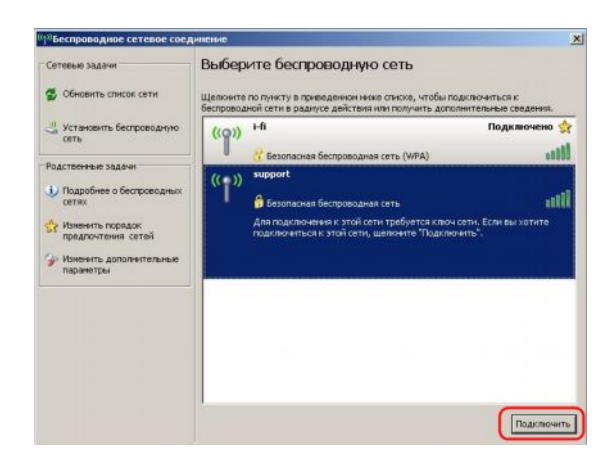

| Bechponold                                                                 | HOP CRIMINOS CON  | d'uneseve                                                                                                    |                                       |
|----------------------------------------------------------------------------|-------------------|----------------------------------------------------------------------------------------------------|---------------------------------------|
| Сетевью зада<br>😴 Обновить                                                 | чи<br>списак сети | Выберите беспроводную сеть<br>Щелонте по пункту в приведение ниже стиске, чтобы п<br>беспроводной сети в раднусе действия иля получить доло | одключеться к<br>лектельные сведения. |
| Установит<br>сеть                                                          | ъ беспроводную    | ((q)) Hi                                                                                                    | Подключено 🧙                          |
| Родственные :                                                              | задачи            | ((())) support                                                                                                    | 10000                                 |
| Сетях                                                                      | еспроводное се    | тевое подключение                                                                                                    | ×                                     |
| Изненит<br>предлоч<br>Изненит<br>паранет<br>ведите ключ и ні<br>Ключ сети: |                   | иРА). Сетевые ключен покогают предотвратить<br>ное подключение к сети.<br>эхните кнопку "Подключеть".                                       |                                       |
|                                                                            | Подтверждение к   | nova:                                                                                                    | -                                     |
| _                                                                          |                   | Подетрочить Отжена                                                                                                    |                                       |
|                                                                            |                   |                                                                                                    | Подключить                            |

Обновите список доступных сетей

выберите вашу сеть и нажмите кнопку подключить

В открывшемся меню введите пароль Нажмите кнопку подключить

Подключение завершено! В случае возникновения проблем обратитесь в службе технической поддержки 39-00-29 Более подробная информация по настройке модема находится на

компакт диске (английская версия)